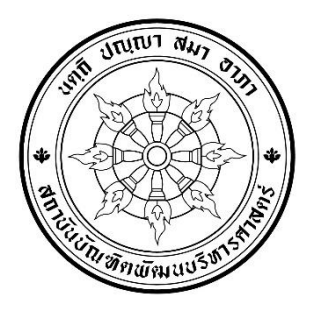

ประกาศคณะพัฒนาทรัพยากรมนุษย์ เรื่อง รายชื่อผู้มีสิทธิเข้ารับการสัมภาษณ์เพื่อคัดเลือกเป็นนักศึกษา หลักสูตรวิทยาศาสตรมหาบัณฑิต สาขาวิชาการพัฒนาทรัพยากรมนุษย์และองค์การ ภาคพิเศษ (เรียนวันธรรมดา) ประจำปีการศึกษา 2567 (ครั้งที่ 1) สำหรับกลุ่มเรียนที่จัดการศึกษาผ่านระบบเทคโนโลยีสารสนเทศ

ตามที่คณะพัฒนาทรัพยากรมนุษย์ รับสมัครผู้สำเร็จการศึกษาระดับปริญญาตรี เพื่อคัดเลือก เข้าศึกษาระดับปริญญาโท หลักสูตรวิทยาศาสตรมหาบัณฑิต สาขาวิชาการพัฒนาทรัพยากรมนุษย์และองค์การ ภาคพิเศษ (เรียนวันธรรมดา) ประจำปีการศึกษา 2567 (ครั้งที่ 1) สำหรับกลุ่มเรียนที่จัดการศึกษาผ่านระบบ เทคโนโลยีสารสนเทศ นั้น

คณะพัฒนาทรัพยากรมนุษย์ จึงขอประกาศรายชื่อผู้มีสิทธิเข้ารับการสัมภาษณ์เพื่อคัดเลือกเป็น นักศึกษา ดังต่อไปนี้

| ลำดับที่ | ชื่อ - สกุล                          |
|----------|--------------------------------------|
| 1        | นางสาวโชติมา ศรีจามร                 |
| 2        | นางสาวเพ็ญพิสุทธิ์ แพงเพ็ง แลมเบิร์ต |
| 3        | นางสาวปรัชญานันท์ บรรจงอักษร         |
| 4        | นางสาวมินตรา หลวงหาร                 |
| 5        | นางสาวพิชญ์สินี รณที                 |
| 6        | นางสาวจิจุฑา ปานเผือก                |
| 7        | นางสาวนภาลัย ปิติวัฒนากุล            |
| 8        | นางสาวธนิดา อุมา                     |
| 9        | นางสาวอนัญญา แสงสุข                  |
| 10       | นายจิราวุฒิ เฉลยญาณ                  |
| 11       | นางสาววริยา เริ่มอรุณรอง             |
| 12       | นางสาวสุจิตราภา พิรณฤทธิ์            |

| ลำดับที่ | ชื่อ - สกุล                   |
|----------|-------------------------------|
| 13       | นางปริสคา นานา                |
| 14       | นางสาวอุมารินทร์ ปะชิเก       |
| 15       | นางสาวสมภัทรสร น่าชม          |
| 16       | นางสาวพรญาณี นามเสน           |
| 17       | นายธีร์วรเวธน์ เศวตพงศ์       |
| 18       | นางสาวเนตรา ธารรักษ์          |
| 19       | นางสาวสิวาลัย ศรีสตรียานนท์   |
| 20       | นางสาววราภรณ์ คงสุวรรณ์       |
| 21       | นางสาวอนุชสรา มีพัฒน์         |
| 22       | นางสาวณัฐภัสสร สุนทรปวีณรัตน์ |
| 23       | นางสาวนฤมล โชคเหมาะ           |
| 24       | นางสาวณัฐชาญา ม่วงดิษฐ์       |

**สถานที่สอบสัมภาษณ์:** คณะพัฒนาทรัพยากรมนุษย์ จะดำเนินการสอบสัมภาษณ์ผ่านระบบออนไลน์ ด้วยโปรแกรม Microsoft Teams โดยกำหนดการสอบสัมภาษณ์ตามตารางแนบท้าย ประกาศ 2

**หมายเหตุ:** โปรดตรวจสอบรายชื่อผู้มีสิทธิเข้ารับการสัมภาษณ์ที่เอกสารไม่ครบถ้วนตามตารางแนบท<sup>้</sup>ายประกาศ 1

ประกาศ ณ วันที่ 19 มกราคม พ.ศ. 2567

(ศาสตราจารย์ ดร.จิรประภา อัครบวร) คณบดีคณะพัฒนาทรัพยากรมนุษย์

### ตารางแนบท้ายประกาศ 1

# รายชื่อผู้มีสิทธิเข้ารับการสัมภาษณ์ที่เอกสารไม่ครบถ้วน

|          |                                      | เอกสารประกอบการสมัครที่ไม่ครบถ้วน |                 |                  |                      |                        |                          |               |              |         |                               |
|----------|--------------------------------------|-----------------------------------|-----------------|------------------|----------------------|------------------------|--------------------------|---------------|--------------|---------|-------------------------------|
| ลำดับที่ | ชื่อ - สกุล                          |                                   | สำเนาปริญญาบัตร | สำเนา Transcript | รูปถ่าย 1 นิ้ว 2 รูป | ในเปลี่ยนชื่อ-ชื่อสกุล | สำเนาบัตรประจำตัวประชาชน | หนังสือรับรอง | Portfolio    | ខ្នំង ៗ | หมายเหตุ                      |
| 1        | นางสาวโชติมา ศรีจามร                 | $\checkmark$                      | $\checkmark$    |                  | $\checkmark$         |                        |                          | $\checkmark$  | $\checkmark$ |         | หนังสือรับรอง 3 ฉบับ          |
| 2        | นางสาวเพ็ญพิสุทธิ์ แพงเพ็ง แลมเบิร์ต |                                   |                 |                  |                      |                        |                          |               | $\checkmark$ |         |                               |
| 3        | นางสาวปรัชญานันท์ บรรจงอักษร         |                                   |                 |                  |                      |                        |                          |               | $\checkmark$ |         |                               |
| 4        | นางสาวมินตรา หลวงหาร                 |                                   | $\checkmark$    |                  |                      |                        |                          |               |              |         |                               |
| 5        | นางสาวพิชญ์สินี รณที                 | $\checkmark$                      | $\checkmark$    |                  | $\checkmark$         |                        | $\checkmark$             | $\checkmark$  | $\checkmark$ |         | หนังสือรับรอง 3 ฉบับ          |
| 10       | นายจิราวุฒิ เฉลยญาณ                  | $\checkmark$                      | $\checkmark$    |                  |                      |                        | $\checkmark$             | $\checkmark$  | $\checkmark$ |         | หนังสือรับรอง 3 ฉบับ          |
| 11       | นางสาววริยา เริ่มอรุณรอง             |                                   |                 |                  |                      |                        |                          |               | $\checkmark$ |         |                               |
| 12       | นางสาวสุจิตราภา พิรณฤทธิ์            |                                   |                 |                  |                      |                        |                          |               | $\checkmark$ |         |                               |
| 13       | นางปริสคา นานา                       |                                   |                 |                  |                      |                        |                          |               | $\checkmark$ |         |                               |
| 14       | นางสาวอุมารินทร์ ปะชิเก              |                                   | $\checkmark$    | $\checkmark$     | $\checkmark$         |                        | $\checkmark$             | $\checkmark$  | $\checkmark$ |         | หนังสือรับรอง 1 ฉบับ          |
| 15       | นางสาวสมภัทรสร น่าชม                 | $\checkmark$                      | $\checkmark$    |                  |                      |                        |                          | $\checkmark$  | $\checkmark$ |         | หนังสือรับรอง 3 ฉบับ          |
| 16       | นางสาวพรญาณี นามเสน                  |                                   | $\checkmark$    | $\checkmark$     | $\checkmark$         |                        | $\checkmark$             |               | $\checkmark$ |         |                               |
| 17       | นายธิร์วรเวธน์ เศวตพงศ์              | $\checkmark$                      |                 |                  | $\checkmark$         | $\checkmark$           |                          | $\checkmark$  | $\checkmark$ |         | - ใบเปลี่ยนชื่อสกุลอีก 1 ฉบับ |
|          |                                      |                                   |                 |                  |                      |                        |                          |               |              |         | - หนังสือรับรอง 3 ฉบับ        |
| 18       | นางสาวเนตรา ธารรักษ์                 | $\checkmark$                      | $\checkmark$    | $\checkmark$     | $\checkmark$         |                        | $\checkmark$             | $\checkmark$  | $\checkmark$ |         | - หลักฐานการสมัครทั้งหมด      |
|          |                                      |                                   |                 |                  |                      |                        |                          |               |              |         | - หนังสือรับรอง 3 ฉบับ        |
| 20       | นางสาววราภรณ์ คงสุวรรณ์              |                                   | $\checkmark$    |                  | $\checkmark$         |                        |                          |               |              |         |                               |
| 21       | นางสาวอนุชสรา มีพัฒน์                | $\checkmark$                      |                 |                  |                      |                        |                          | $\checkmark$  |              |         | หนังสือรับรอง 3 ฉบับ          |
| 22       | นางสาวณัฐภัสสร สุนทรปวีณรัตน์        |                                   |                 | $\checkmark$     |                      |                        |                          |               | $\checkmark$ |         | สำเนา Transcript ปวส.         |
| 23       | นางสาวนฤมล โชคเหมาะ                  | $\checkmark$                      |                 | $\checkmark$     |                      |                        |                          |               | $\checkmark$ |         | สำเนา Transcript ปวส.         |
| 24       | นางสาวณัฐชาญา ม่วงดิษฐ์              | $\checkmark$                      |                 |                  |                      |                        |                          |               | $\checkmark$ |         |                               |

#### <u>หมายเหตุ</u>

 ผู้มีสิทธิเข้ารับการสัมภาษณ์ที่ปรากฏเครื่องหมาย ✓ หมายถึง คณะฯ ยังไม่ได้รับเอกสารครบ ทั้งนี้ แบบฟอร์มใบสมัครคัดเลือกของคณะฯ สามารถดาวน์โหลดได้ทางเว็ปไซต์คณะพัฒนาทรัพยากรมนุษย์

ที่ <u>hrd.nida.ac.th/THWEB/</u>

 ผู้ที่ส่งเอกสารหลักฐานการสมัครไม่ครบถ้วน ขอให้ส่งไฟล์เอกสาร (PDF.) ของเอกสารที่ไม่ครบถ้วน ภายในวันอาทิตย์ 21 มกราคม 2567 ภายในเวลา 16.00 น. โดยส่งเอกสารมาที่อีเมล์ shrd1992@gmail.com มิฉะนั้น จะถือว่าท่านสละสิทธิในการสอบสัมภาษณ์ และขอให้ส่งเอกสารฉบับจริง ภายในวันจันทร์ที่ 22 มกราคม 2567 มาทางไปรษณีย์ที่โดยจ่าหน้าซองส่งมาที่ :-

> คุณภัทรวดี ศรีชมพู คณะพัฒนาทรัพยากรมนุษย์ สถาบันบัณฑิตพัฒนบริหารศาสตร์ เลขที่ 148 ถนนเสรีไทย แขวงคลองจั่น เขตบางกะปิ กรุงเทพฯ 10240 (เอกสารเพิ่มเดิมประกอบการสอบสัมภาษณ์ภาคพิเศษ รุ่น 23 ปีการศึกษา 2567 ครั้งที่ 1 กลุ่มเรียนผ่านระบบเทคโนโลยีสารสนเทศ)

- นำบัตรประจำตัวประชาชน / บัตรประจำตัวข้าราชการมาแสดงในวันสอบสัมภาษณ์ด้วย
- ผู้มีสิทธิเข้ารับการสัมภาษณ์ทุกคนจะต้องน<u>ำหลักฐานที่สำเร็จการศึกษาฉบับจริง</u>มาแสดงในวันสอบ สัมภาษณ์ คือ (1) ใบปริญญาบัตร <u>และ</u> (2) ใบแสดงผลการศึกษา (Transcript)
- รายงานตัวก่อนการสอบสัมภาษณ์ตามวันที่และลำดับที่สอบสัมภาษณ์ (ตามกำหนดการสอบสัมภาษณ์แนบ ท้ายประกาศ 2)
  - รายงานตัว เวลา 08.00 น. (สอบสัมภาษณ์เช้า) <u>หรือ</u>
  - รายงานตัว เวลา 12.00 น. (สอบสัมภาษณ์บ่าย) <u>หรือ</u>
  - รายงานตัว เวลา 15.00 น. (สอบสัมภาษณ์เย็น)
- เจ้าหน้าที่ควบคุมห้องสอบจะตรวจสอบรายชื่อผู้มีสิทธิเข้ารับการสัมภาษณ์ที่เข้าห้องสอบตามวันที่และลำดับที่ สอบสัมภาษณ์ (ตามกำหนดการสอบสัมภาษณ์แนบท้ายประกาศ 2) โดยขอให้ผู้เข้าการสอบสัมภาษณ์แสดง "บัตรประจำตัวประชาชน" หรือ "บัตรประจำข้าราชการ" ด้วย
  - ตรวจสอบรายชื่อ เวลา 08.20 น. (สอบสัมภาษณ์เช้า) <u>หรือ</u>
  - ตรวจสอบรายชื่อ เวลา 12.20 น. (สอบสัมภาษณ์บ่าย) <u>หรือ</u>
  - ตรวจสอบรายชื่อ เวลา 15.20 น. (สอบสัมภาษณ์เย็น)
- 7. การเรียกเข้าสอบสัมภาษณ์กำหนดเรียงตามลำดับที่ในประกาศ
- 8. ขอให้ผู้มีสิทธิเข้ารับการสัมภาษณ์เตรียมไฟล์ใบสมัครคัดเลือก และไฟล์หลักฐานการสมัคร หากกรณี กรรมการผู้สอบสัมภาษณ์ต้องการเรียกดูเอกสารในขณะการสอบสัมภาษณ์
- ขอให้ผู้มีสิทธิเข้ารับการสัมภาษณ์ตอบ "แบบฟอร์มยืนยันการเข้ารับการสัมภาษณ์" โดยสแกน QR Code นี้ ทันทีหลังจากที่ได้อ่านประกาศนี้แล้ว โดยขอให้ดำเนินการสแกน QR Code และตอบแบบฟอร์ม<u>ภายใน</u> วันอาทิตย์ที่ 21 มกราคม 2567 ภายในเวลา 16.00 น.

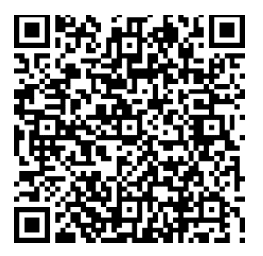

- ขอให้ผู้มีสิทธิเข้ารับการสัมภาษณ์อ่านขั้นตอนการเข้าโปรแกรม Microsoft Teams สำหรับสัมภาษณ์ใน หน้า 7 – หน้า 13
- รายละเอียดอื่นๆ ติดต่อสอบถามที่ กลุ่มงานการศึกษา คณะพัฒนาทรัพยากรมนุษย์ คุณภัทรวดี ศรีชมพู โทรศัพท์ 08 5554 4623 อีเมล์ <u>shrd1992@gmail.com</u> หรือวันเปิดทำการตามปกติ สามารถติดต่อได้ที่ เบอร์โทรศัพท์ 0 2727 3491

### ตารางแนบท้ายประกาศ 2

กำหนดการสอบสัมภาษณ์

หลักสูตรวิทยาศาสตรมหาบัณฑิต สาขาวิชาการพัฒนาทรัพยากรมนุษย์และองค์การ ภาคพิเศษ (กลุ่มเรียนวันธรรมดา) ปีการศึกษา 2567 (ครั้งที่ 1)

สำหรับกลุ่มเรียนที่จัดการศึกษาผ่านระบบเทคโนโลยีสารสนเทศ

สอบสัมภาษณ์ออนไลน์ทางห้องสอบสัมภาษณ์โปรแกรม Microsoft Teams

ชื่อทีม "หลักสูตร HROD ภาคพิเศษ รุ่น 23 (ครั้งที่ 1)

สำหรับกลุ่มเรียนที่จัดการศึกษาผ่านระบบเทคโนโลยีสารสนเทศ"

| č la                       | เวลา                                                   |                                                         |                  |  |  |  |  |
|----------------------------|--------------------------------------------------------|---------------------------------------------------------|------------------|--|--|--|--|
| 18 <b>1</b> 1              | 09.00 – 12.00 น.                                       | 13.00 – 16.00 น.                                        | 16.00 – 18.00 น. |  |  |  |  |
| เสาร์ที่ 27 มกราคม 2567    |                                                        |                                                         |                  |  |  |  |  |
| อาทิตย์ที่ 28 มกราคม 2567  | ลำดับที่ 1 - 6<br>(ห้องสอบสัมภาษณ์ที่ 1)               |                                                         |                  |  |  |  |  |
| เสาร์ที่ 3 กุมภาพันธ์ 2567 |                                                        |                                                         |                  |  |  |  |  |
|                            | ลำดับที่ 7 - 12<br>(ห <sup>้</sup> องสอบสัมภาษณ์ที่ 1) | ลำดับที่ 13 - 18<br>(ห <sup>้</sup> องสอบสัมภาษณ์ที่ 1) |                  |  |  |  |  |
| ยาทตุยท 4 ปัชรุเมหร 2001   |                                                        | ลำดับที่ 19 - 24<br>(ห้องสอบสัมภาษณ์ที่ 2)              |                  |  |  |  |  |

หมายเหตุ : 1. เช้า ขอให้รายงานตัวก่อนการสอบสัมภาษณ์ เวลา 08.00 น. และเริ่มสอบสัมภาษณ์เวลา 09.00 น.

2. บ่าย ขอให้รายงานตัวก่อนการสอบสัมภาษณ์ เวลา 12.00 น. และเริ่มสอบสัมภาษณ์เวลา 13.00 น.

3. เย็น ขอให้รายงานตัวก่อนการสอบสัมภาษณ์ เวลา 15.00 น. และเริ่มสอบสัมภาษณ์เวลา 16.00 น.

## ขั้นตอนการเข้าโปรแกรม Microsoft Teams สำหรับสอบสัมภาษณ์ออนไลน์

### <u>การดำเนินการก่อนวันสอบสัมภาษณ์ ขอให้ดำเนินการตามข้อ 1 - ข้อ 5 ดังนี้</u>

 Download Microsoft Teams ที่สิงก์นี้ <u>https://www.microsoft.com/th-th/microsoft-teams/download-</u> <u>app#download\_for-desktop</u> เลือก Teams สำหรับงานที่บ้าน Download และดำเนินการติดตั้ง Microsoft Teams

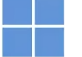

#### ดาวน์โหลด Microsoft Teams สำหรับเดสก์ท็อป Windows

| Teams สำหรับใช้งานที่บ้าน                                                                                         | Teams สำหรับที่ทำงานหรือโรงเรียน                                                                                    |
|----------------------------------------------------------------------------------------------------|----------------------------------------------------------------------------------------------------|
| จัดระเบียบซีวิตและชุมชนของคุณ ท่าทุกอย่างได้ในที่เดียว ดาวน์โหลดแอป Teams และ<br>ไม่พลาดข้อความหรือการโหรอีกต่อไป | ติดต่อสื่อสารกับลูกค้าและพนักงานได้อย่างง่ายดาย ดาวน์โหลดแอป Teams และเริ่มสร้าง<br>แซร์ และจัดเก็บไฟก์อย่างปลอดภัย |
| ตาวน์โทลด Teams                                                                                                   | ดาวน์ใหลดแอป Teams ใหม่ 🗸                                                                                           |

 เมื่อผู้มีสิทธิเข้ารับการสัมภาษณ์แจ้ง e-mail @hotmail <u>หรือ</u> @outlook ให้กับคณะแล้ว ผู้มีสิทธิเข้ารับ การสัมภาษณ์จะได้รับ e-mail เชิญเข้าห้องสัมภาษณ์ด้วยโปรแกรม Microsoft Teams ชื่อห้องสอบสัมภาษณ์ "หลักสูตร HROD ภาคพิเศษ รุ่น 23 (ครั้งที่ 1) สำหรับกลุ่มเรียนที่จัดการศึกษาผ่านระบบ เทคโนโลยีสารสนเทศ" ขอให้คลิ๊ก Open Microsoft Teams

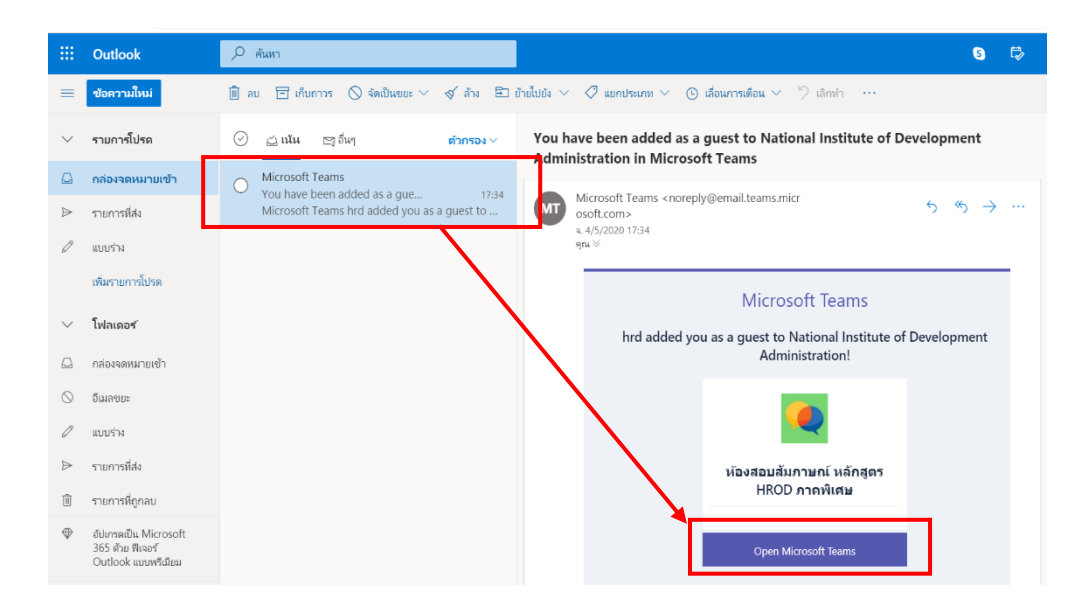

3. เมื่อคลิ๊ก <mark>Open Microsoft Teams</mark> จะปรากฎหน้าจอดังภาพ ขอให้คลิ๊ก <mark>Accept</mark>

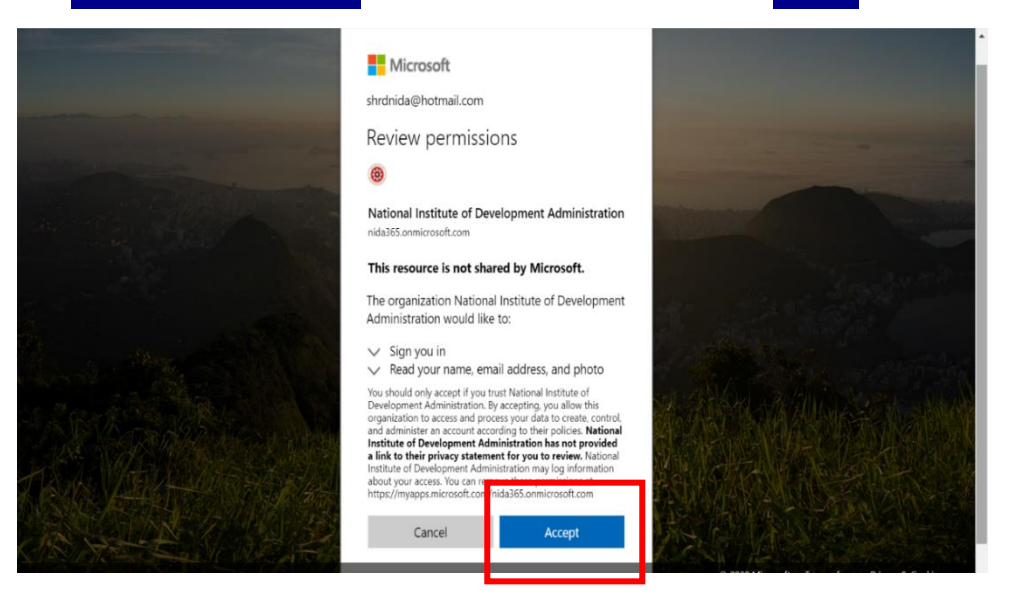

 เมื่อปรากฏหน้าจอในการ sign in เข้าโปรแกรม ขอให้พิมพ์ e-mail @hotmail <u>หรือ</u> @outlook ตามที่ได้แจ้งกับ คณะ และพิมพ์ password ของอีเมล์นั้น

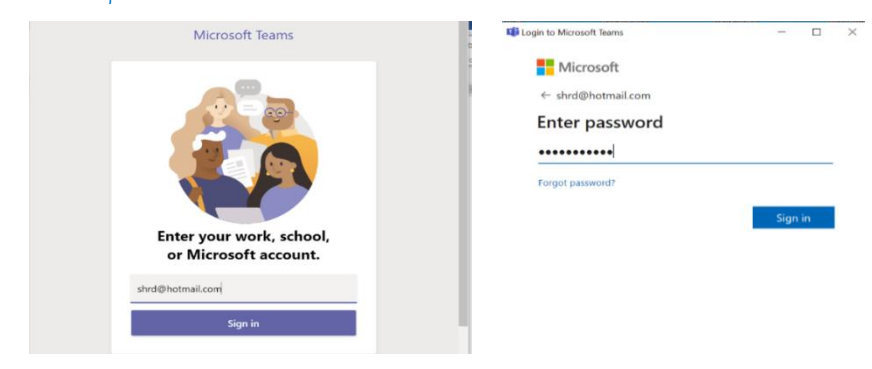

5. เมื่อทำตามข้อ 4 แล้ว รอซักครู่ จะเข้าสู่โปรแกรม Microsoft Teams ขอให้คลิ๊กที่เมนู Teams โดยด้านซ้ายมือ จะปรากฏห้องสอบสัมภาษณ์ "หลักสูตร HROD ภาคพิเศษ รุ่น 23 (ครั้งที่ 1) สำหรับกลุ่มเรียนที่จัด การศึกษาผ่านระบบเทคโนโลยีสารสนเทศ" และ channel ของห้องตรวจสอบหลักฐานการสมัคร และ สัมภาษณ์ย่อยของผู้มีสิทธิเข้ารับการสัมภาษณ์ เมื่อมาถึงขั้นตอนนี้แสดงว่าขั้นตอนการเตรียมเข้าสัมภาษณ์ โดย Microsoft Teams เรียบร้อยแล้ว

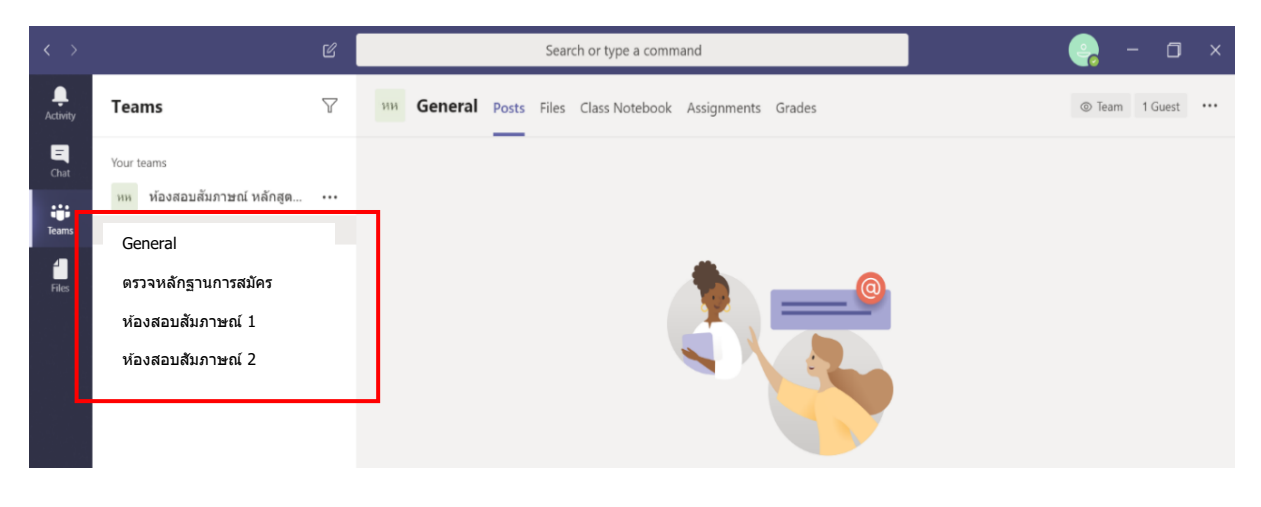

## กรณีที่ใช้เมล์อื่นนอกเหนือจาก @hotmail @outlook ขอให้ดำเนินการตามขั้นตอนต่อไปนี้

A. Download Microsoft Teams ที่สิงก์นี้ https://www.microsoft.com/th-th/microsoft-teams/download-<u>app#download\_for\_desktop</u> เลือก Teams สำหรับงานที่บ้าน Download และดำเนินการติดตั้ง Microsoft Teams

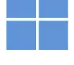

#### ้ดาวน์โหลด Microsoft Teams สำหรับเดสก์ท็อป Windows

| Teams สำหรับใช้งานที่บ้าน                                                                                        | Teams สำหรับที่ทำงานหรือโรงเรียน                                                                                    |
|----------------------------------------------------------------------------------------------------|----------------------------------------------------------------------------------------------------|
| จัดระเบียบชีวิตและชุมชนของคุณ ห่าหุกอย่างได้ในที่เดียว ดาวนโหลดแอป Teams และ<br>ไม่พลาดช้อความหรือการโหรอีกต่อไป | ติดต่อสื่อสารกับลูกค้าและพนักงานได้อย่างง่ายดาย ดาวน์โหลดแอป Teams และเริ่มสร้าง<br>แชร์ และจัดเก็บไฟล์อย่างปลอดภัย |
| ดาวน์โหลด Teams                                                                                                  | ดาวน์โหลดแอป Teams ใหม่ 🗸                                                                                           |
|                                                                                                    |                                                                                                    |

B. ลงทะเบียนก่อนเข้าใช้งาน Microsoft Teams ที่ลิงก์นี้ <u>https://www.microsoft.com/th-th/microsoft-</u> teams/log\_in เลือกลงทะเบียนฟรี

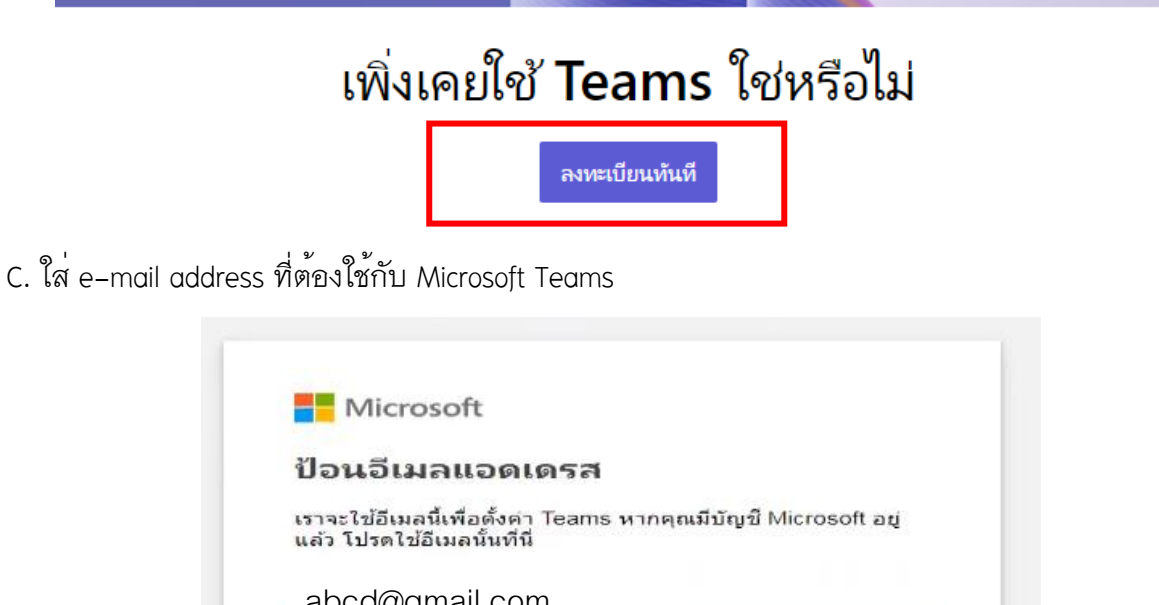

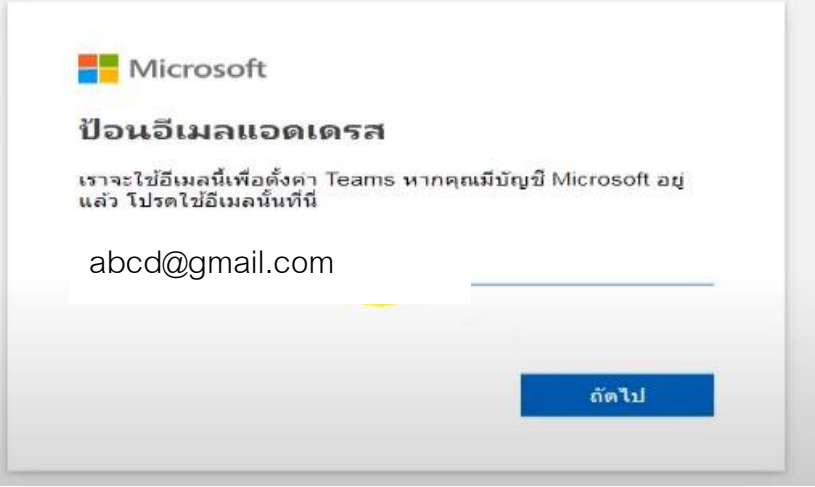

D. บนหน้าจอถัดไปให้เลือกวิธีที่ต้องการใช้ Microsoft Teams >> เลือกสำหรับที่ทำงาน

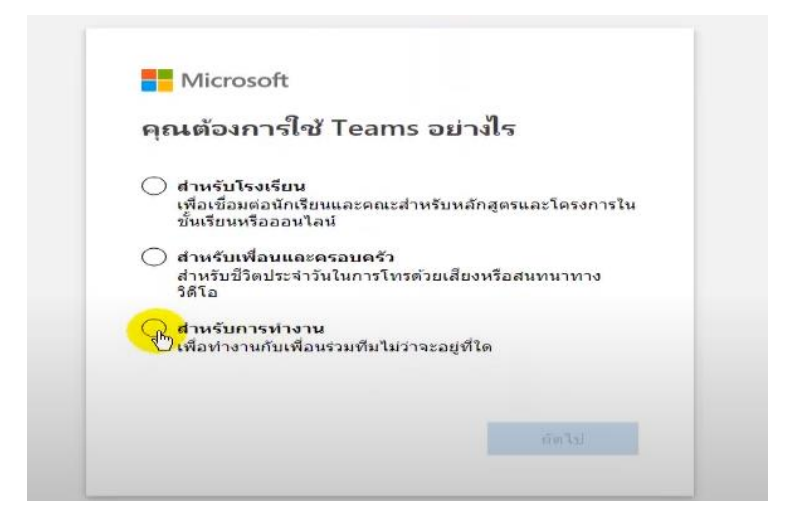

E. เลือกสร้างบัญชี และสร้างรหัสผ่านสำหรับบัญชีที่จะใช้ Microsoft Teams จากนั้นระบบจะส่ง code ตรวจสอบภารลงทะเบียนไปยัง e-mail ที่ลงทะเบียนไว้

e-mail ที่ลงทะเบียนไว้

|                           | Microsoft                                                                                                    | Microsoft                                                                                                    |                                             |    |
|---------------------------|----------------------------------------------------------------------------------------------------|----------------------------------------------------------------------------------------------------|---------------------------------------------|----|
| <b>สร์</b><br>ดูเห<br>nid | <b>้ำงบัญชี</b><br>มือนวาคุณเทิงเริ่มใช้งาน เราจะสร้างบัญชีโหม่ตัวบ<br>ashrd976@gmail.com                                                                                                    | <ul> <li>← nidashrd976@gmail.com</li> <li>สร้างรหัสฝาน</li> <li>็สหัสฝานที่ถุณต้องการใช้กับบัญชีของคุณ</li> <li>สร้างรหัสตาน</li> <li>แสดงรหัสต่าน</li> <li>แสดงรหัสต่าน</li> </ul> |                                             |    |
| +                         | ยืนยันอีเมลแอดเดรสของคุณ > 📼<br>ทีมงานบัญชี Microsoft <account-security-noreply@ar<br>ถึง สน ÷<br/>บัญชี Microsoft<br/>ยืนยันอีเมลแอดเดร</account-security-noreply@ar<br>                           | <sub>องจดหมาย ×</sub><br>ccountprotection.microsoft.com><br>โสของคุณ                                                                                                    | 13:55 (0 นาทีที่ผ่านมา)                     | \$ |
|                           | ในขึ้นตอนสุดท้ายของการตั้งค่าบัญขี Microsoft ของคุณ<br>ในการยืนยันอีเมลแอดเดรสของคุณ ให้ไข้รหัสรักษาความ<br>หากคุณไม่ได้ร้องขอรหัสนี้ คุณสามารถเพิกเฉยต่ออีเมลร่<br>ขอบคุณ<br>ทีมงานบัญขี Microsoft | แ เราจำเป็นต้องตรวจสอบให้แน่ใจว่าอีเมลแอตเ<br>มปลอตภัย <mark>นี้: 2762</mark><br>นี้ใต้อย่างปลอดภัย อาจมีผู้อื่นป้อนอีเมลแอดเตร                                                     | ดรสนี้เป็นของคุณ<br>เสของคุณด้วยดวามผิดพลาด |    |
|                           | 🦡 ຫລນ 📫 ສ່າຫ່ລ                                                                                                    |                                                                                                    |                                             |    |

F. นำโค้ดมากรอกในหน้าตรวจสอบ e-mail ในหน้าลงทะเบียน Microsoft Teams ซึ่งจะต้องกรอก e-mail และรหัสผ่านที่ได้สร้างไว้ในข้อ D อีกครั้ง หลังจากนั้นให้กรอกข้อมูลอื่น ๆ แล้วคลิกตั้งค่า Teams

| ชื่อ นามสกุด<br>ชื่อบริษัท                                                                                                    |                                     |
|----------------------------------------------------------------------------------------------------|-------------------------------------|
| ชื่อบริษัท                                                                                                    |                                     |
|                                                                                                    |                                     |
| ประเทศหรือภูมิภาค<br><b>ไทย</b>                                                                                                    | ~                                   |
| หมายเหตุสำคัญ: ในฐานะผู้ดูแลระบบ คุณจะต้องรับผิดชอบต่อช้อมูล<br>บุคคลของบุคคลในองศ์กร Teams ของคุณ รวมถึงคำขอสำหรับการจั<br>ข้อมูลที่พวกเขาส่งถึงคุณด้วย <u>Leam more.</u><br>เมื่อคลิก ตั้ <mark>งค่า Teams จะถื</mark> อว่าคุณยอมรับ <u>ม้อกำหนดและเงื่อนไข</u> ข                                                                                       | ส่วน<br>ัดการ<br>องเรา              |
| เราอาจเตรียมใช้งานผู้เข่า Teams พริในสถานที่ไดก็ตามที่ Microsoft จัดเก็บและ:<br>ผลข้อมูลของอูกต้า ซึ่งหมายตรามว่าข้อมูลของตุณอาจถูกเก็บพักอยู่ภายในภูมิภา<br>ประเทศโตๆ ที่เป็นที่ตั้งของสถานที่ดังกล่าว เราจะปฏิบัติตามกฎหมายที่บังคับใช้ท<br>ให้ยากับการกำบโอนข้อมูล Teams ฟริโมได้มีไว้สำหรับการใช้งานของ <mark>ภาครู้ธู้ ร้อ</mark> บ<br>เพื่อการศึกษา | ประมวล<br>คและ<br>ใงหมด<br>เาล หรือ |

G. เมื่อติดตั้งโปรแกรมเรียบร้อยแล้ว จะปรากฎหน้าจอในการ sign in เข้าโปรแกรม ขอให้ใส่ e-mail และ passoword ตามที่ได้ลงทะเบียนไว้กับ Microsoft teams

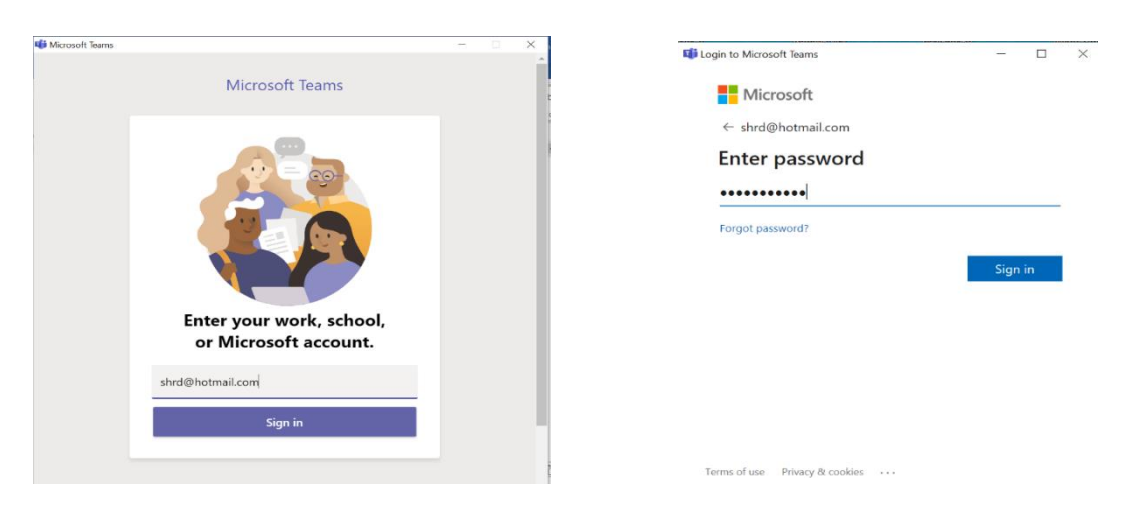

H. เมื่อทำตามข้อ G แล้ว รอซักครู่ จะเข้าสู่โปรแกรม Microsoft Teams ขอให้คลิ๊กที่เมนู Teams โดยด้านซ้ายมือ จะปรากฏ<mark>ห้องสอบสัมภาษณ์ "หลักสูตร HROD ภาคพิเศษ รุ่น 23 (ครั้งที่ 1) สำหรับกลุ่มเรียนที่จัด</mark> การศึกษาผ่านระบบเทคโนโลยีสารสนเทศ" และ channel ของห้องตรวจสอบหลักฐานการสมัคร และห้อง สัมภาษณ์ย่อยของผู้มีสิทธิเข้ารับการสัมภาษณ์ เมื่อมาถึงขั้นตอนนี้ แสดงว่า ขั้นตอนการเตรียมเข้าสัมภาษณ์โดย Microsoft Teams เรียบร้อยแล้ว

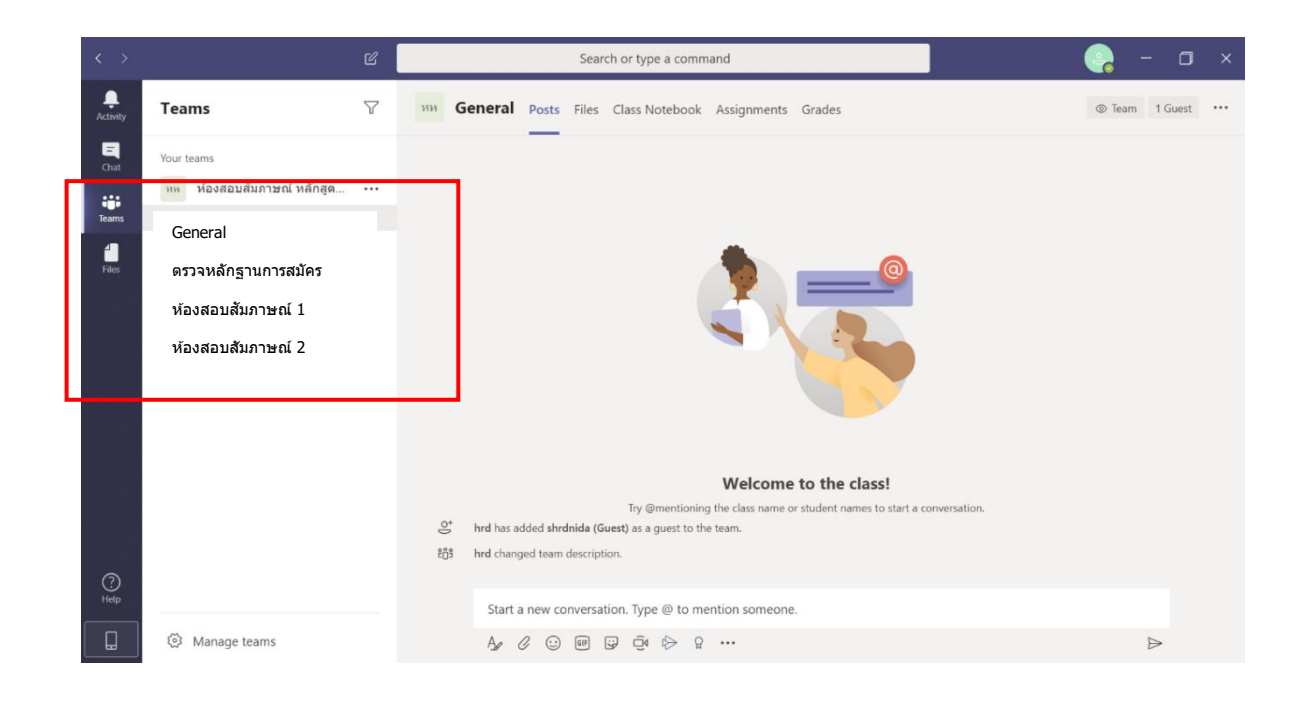

## <u>การดำเนินการในวันสอบสัมภาษณ์ ขอให้ดำเนินการตามข้อ ก – ค ดังนี้</u>

ก. ขั้นตอนเข้าห้องสัมภาษณ์ในวันที่สอบสัมภาษณ์ ในวันที่จะเข้ารับการสัมภาษณ์ตามลำดับที่คณะกำหนด ขอให้ ผู้มีสิทธิเข้ารับการสัมภาษณ์ เข้าใช้งานโปรแกรม Teams จาก shotcut เข้ บน desktop <u>หรือ</u> กดปุ่ม windows เพื่อหาบนเมนูโปรแกรม โดยเปิดโปรแกรม และ sing in เข้าโปรแกรม ก็จะปรากฏหน้าจอดังภาพ ซึ่งคณะจะมี การวิดีโอคอลเพื่อเรียกเข้าห้องสัมภาษณ์ ขอให้กดคำว่า Join >> Join now เพื่อเข้าสู่ ห้องเตรียมการสัมภาษณ์ (General)

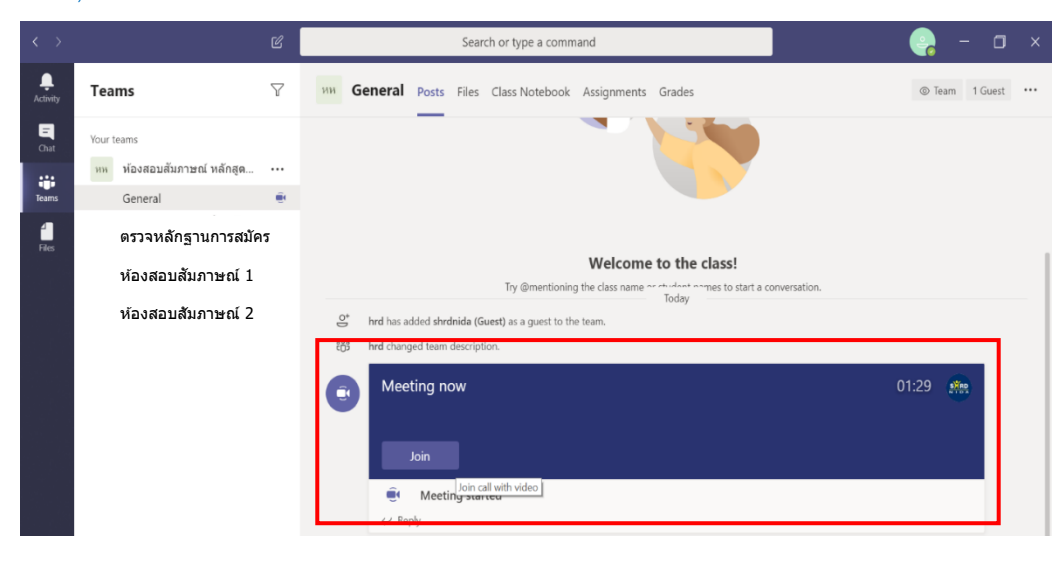

|                           | Meeting in "Gener                          | al"                          | - 🗆 X                   |
|---------------------------|--------------------------------------------|------------------------------|-------------------------|
| Cho                       | ose your audio and vide<br>Meeting in "Gen | o settings for<br>eral"      |                         |
|                           |                                            | 句 Computer audio             | •                       |
| your camera is turned off |                                            | PC Mic and Speakers          |                         |
|                           |                                            | Phone audio       Room audio | 0<br>0                  |
| 🔎 🖉 Background filters    |                                            | 💋 🛛 Don't use audio          | 0                       |
|                           |                                            | Canc                         | el Join now             |
|                           |                                            | เปิด/ปิดไมค์เสียง            | เปิด/ปิดการตั้งค่าเสียง |

 เมื่อกดปุ่น Join now เข้ามาแล้ว จะพบกับเจ้าหน้าที่คณะ โดยเจ้าหน้าที่จะชี้แจงขั้นตอนการเข้ารับ การสัมภาษณ์ให้ได้รับทราบ และขั้นตอนต่างๆ ที่ผู้มีสิทธิเข้ารับการสัมภาษณ์ต้องทำ ตลอดจนขั้นตอนต่างๆ ในการสอบสัมภาษณ์จนกระทั่งสอบสัมภาษณ์ออนไลน์เสร็จเรียบร้อย โดยมีเมนูและฟั่งชั่นที่จำเป็นต้องใช้ ในการเข้ารับการสัมภาษณ์ ดังนี้

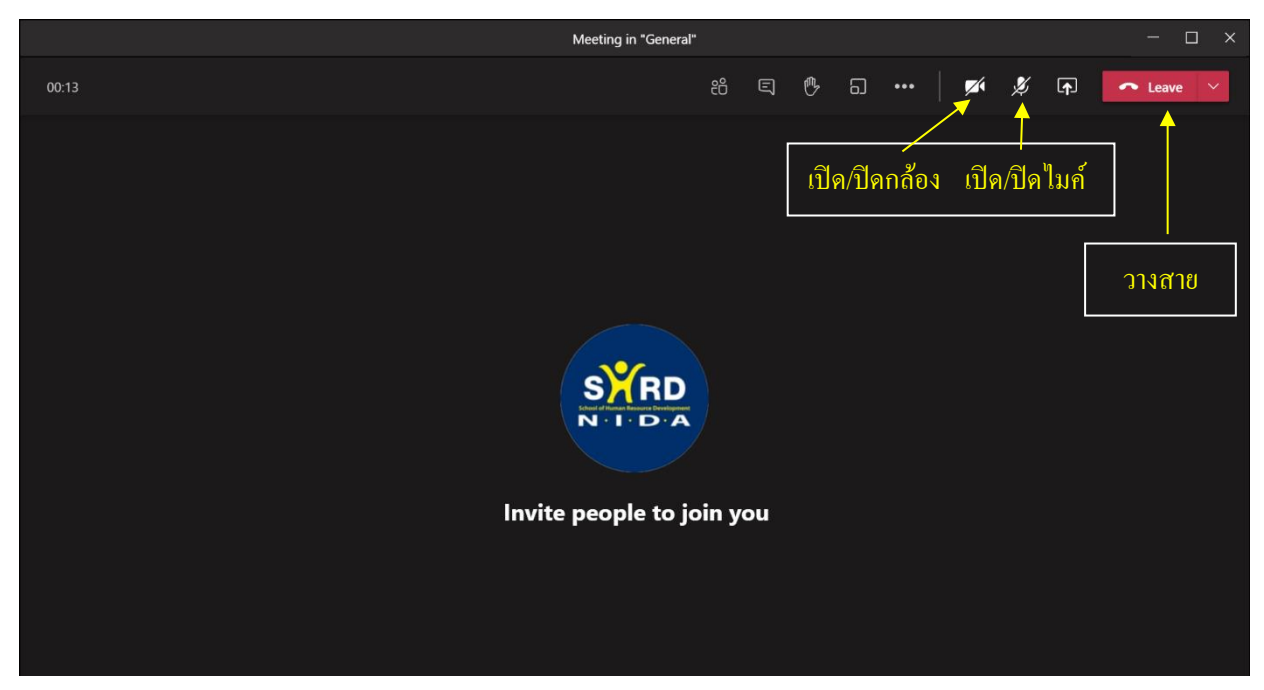

ค. หลังจากสอบสัมภาษณ์ออนไลน์เสร็จเรียบร้อยทุกขั้นตอน ขอให้กดปุ่ม วางสาย เพื่อออกจากโปรแกรม Microsoft Teams